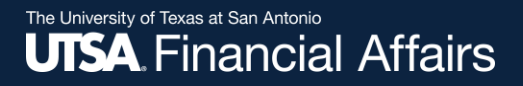

#### Delete a Draft Cart

Learn how to delete a draft cart from Rowdy Exchange

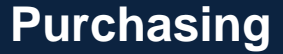

Revised: 12/09/2024

## Rowdy Exchange

Log in to Rowdy Exchange.

For instructions on logging in, view the **Access Rowdy Exchange** job aid on the <u>Purchasing Training</u> webpage > Rowdy Exchange Job Aids drop-down.

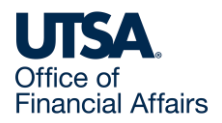

# Delete a draft cart (1)

On Rowdy Exchange's Shopping Dashboard, from the left-side menu, select

- 1. Shop, then
- 2. My Carts and Orders, then
- 3. View Carts

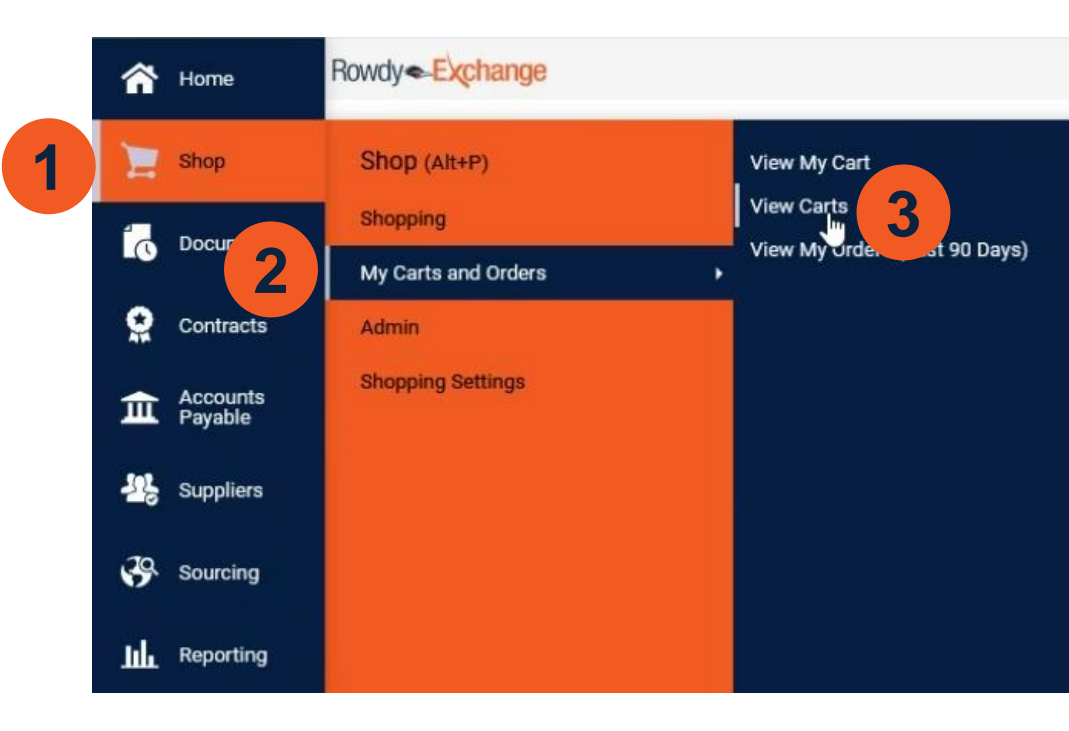

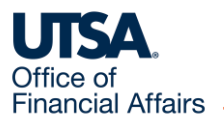

### Delete a draft cart (2)

This takes you to the Cart Management page, which displays your draft carts. Each draft cart has an Action drop-down menu.

| ñ   | Home                | Rowdy - Exchang                    | e<br>Inders ► View Carts ► Draft Carts |                          |                  | Requisitions - | Search (Alt+Q) Q | 11,111.00 USD 📜 | r ♥ <mark>1</mark> 0 |           |
|-----|---------------------|------------------------------------|----------------------------------------|--------------------------|------------------|----------------|------------------|-----------------|----------------------|-----------|
| 1   | Shop                | Cart Management Oreste Consolidate |                                        |                          |                  |                |                  |                 |                      | te Cart ? |
| 6   | Documents           | ments Depth Carts Assigned Carts   |                                        |                          |                  |                |                  |                 |                      |           |
| 0   | Contracts           | > Filter Draft Carts               |                                        |                          |                  |                |                  |                 |                      |           |
| 血   | Accounts<br>Payable | Туре 🛥                             | Cart Number 🗠                          | Shopping Cart Name       | Cart Description | Date Created   | Total 🗠          |                 | Action               |           |
| -12 | Suppliers           | Normal                             | 194508720 Active                       | 2024-11-18 6001031829 01 |                  | 11/18/2024     |                  | 11,111.00 USD   | View -               |           |
| 3   | Sourcing            | Normal                             | 194508838                              | 2024-11-18 6001031829 02 |                  | 11/18/2024     |                  | 111.00 USD      | View 💌               |           |

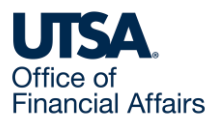

### Delete a draft cart (3)

For the draft cart you want to delete, select the drop-down menu, then select Delete.

| Normal | 194508838 | 2024-11-18 6001031829 02 | 11/18/2024 | 111.00 USD View |
|--------|-----------|--------------------------|------------|-----------------|
|        |           |                          |            | View            |
|        |           |                          |            | Activate        |
|        |           |                          |            | Delete          |
|        |           |                          |            |                 |

The draft cart then disappears from the Cart Management page.

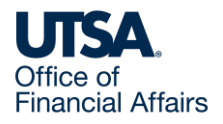

#### Contact Us

If you have questions about this job aid, you can contact us at

#### **Purchasing Department**

<u>Website</u>

Email: Purchasing@utsa.edu

Phone: (210) 458-4060

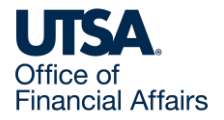

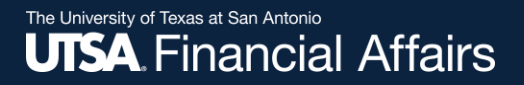

#### Thank you

# The University of Texas at San Antonio

utsa.edu/financialaffairs